## 服务新增/变更操作指引

## (一)变更服务类型入口:

1、登录中介超市,进入中介专属网页;

| <b>与</b> 广东省网上中介服务超市 金融 /// /// //// //////////////////////                                         |
|----------------------------------------------------------------------------------------------------|
| 中介服务事项 中介服务机构 项目公告 评价中心 运营概况 通知公告 超市指南                                                              |
| 广东省网上中介服务超市欢迎您<br>項目业主登录<br>中介机构登录                                                                  |
| ま要答<br>適<br>近日业主入驻   中介加均入驻<br>入驻成功会生成登录帐户<br>の<br>加<br>加<br>加<br>加<br>加<br>加<br>加<br>加<br>加        |
| <b>中介服务分类</b> 更多〉                                                                                   |
|                                                                                                    |
| ● 可服名 ◇ 已选中 20 ☆ 综合评价 4.8 ① 我的投诉<br>更多操作 ・ ビビ 已服名 59 □ 已签约 8 × 失信行为 0                               |
| 我的项目 信用奖惩 我的资料                                                                                      |
| 注:惠州、佛山、韶关请前往【采购公告】进行查阅,可按操作指引前往地市平台进行报名,具体采购要求与报名条件以地市平台公布的为准。<br>可报名的项目 报名的项目 中选的项目 服务的项目 采购失败的项目 |
| 项目名称 请输入 服务类型 清选择 * 首询 *                                                                            |
| 2、点击我的资料资格信息;                                                                                       |
|                                                                                                    |
| ○ 已选中 20 ☆ 综合评价 4.8 ● 我的投诉   更多操作 ● 已报名 59 ● 已签约 8 ※ 失信行为 0                                         |
| 我的项目 信用奖惩 我的资料   基本信息 服务信息 资格信息 业务授权人 执业/职业人员 分支机构管理 电子证照 入驻力/件                                     |
|                                                                                                    |

3、选择已失效的计量器具检定服务,点击申请变更按钮进行资质变更操作。

| S       | 超市首页                  | 中介服务事项             | 中介服务机构             | 项目公告 评           | 价中心 运营  | 既况 通知公告 | 超市指南                     | 中介专属网页 | 机构             | •                 |      | Q                |
|---------|-----------------------|--------------------|--------------------|------------------|---------|---------|--------------------------|--------|----------------|-------------------|------|------------------|
|         | 我的项目                  | 信用奖惩               | . 我É               | 的资料              |         |         |                          |        |                |                   |      |                  |
|         | 基本信息                  | 服务信息               | 资格信息               | 服务标准化信息          | 息 业务授权/ | 执业/职业人  | 员分支机构                    | 管理电子词  | ER             | 入驻办件              |      | h                |
|         |                       |                    |                    | 资格名称             | 请输入     |         | 查询                       |        | 新增货            | i格信息              | 中小记来 | J                |
|         | 共15项符合查询条件 , 以下是第1至5项 |                    |                    |                  |         |         |                          |        |                |                   |      |                  |
|         | 资格名称                  | R                  | 资格证                | 书编号              | 出证部门/备  | 案部门     | 资格有效期                    | 3      | 状态 打           | 操作                |      |                  |
|         | -                     |                    |                    |                  |         |         | 2022.07.28<br>2022.12.31 | 至      | 已失效 1          | 申请变更<br>查看        | 变更记录 |                  |
|         |                       |                    |                    |                  |         |         | 2022.07.28<br>2022.12.16 | 至      | 已失效            | 申请变更<br>查看        | 变更记录 |                  |
|         |                       |                    |                    |                  |         |         | 2022.07.28<br>2022.11.10 | 至      | 已失效            | 申请变更<br>查看        | 变更记录 |                  |
| (二<br>1 | <b>)新增</b><br>、登录     | <b>服务类</b><br>中介超市 | <b>型入口</b><br>ī,进入 | <b>:</b><br>中介专师 | 属网页;    |         |                          |        |                |                   |      |                  |
| 1       | <b>5</b> 广先           | F省网上               | 中介服                | 务超市              | 全部区域~   |         |                          | 机构     | •              |                   | 搜索   |                  |
|         | 中介服务事项                | 中介服务机构             | ) 项目公告             | 评价中心             | 运营概况    | 通知公告    | 超市指南                     |        |                |                   |      | 6                |
|         | 广东                    | 省网上中介              | 下服务超市              | <b>ī</b> 欢迎您     |         |         |                          |        | 项目             | 8<br>4187         |      | 业录自介录号主驻合介驻(B)市< |
|         |                       |                    |                    |                  |         |         |                          |        | 间业主入驻<br>入驻成功会 | E   中介机<br>会生成登录机 | 构入驻  | 2◎务诉□要询合要价↑顾     |
|         | 中介服务分                 | 类                  |                    |                  |         |         |                          |        |                |                   | 更多〉  |                  |

| <b>与</b> 广东省网上中介服务超市                                                                                                    | <b>5</b> Hi, <b>1997</b> Hi, 1997 |
|----------------------------------------------------------------------------------------------------|-----------------------------------|
| 超市首页 中介服务事项 中介服务机构 项目公告 评价中心 运营概况 通知公告 超市指南 中介专属网页 机构                                                                                                    | ▼ Q                               |
| ● 可振名   ● 已选中 20   ☆ 综合评价 4.8   ● 我的投诉     ● 夏多操作   ●   ●   ●   ●   ●   ●   ●   ●   ●   ●   ●   ●   ●   ●   ●   ●   ●   ●   ●   ●   ●   ●   ●   ●   ●   ●   ●   ●   ●   ●   ●   ●   ●   ●   ●   ●   ●   ●   ●   ●   ●   ●   ●   ●   ●   ●   ●   ●   ●   ●   ●   ●   ●   ●   ●   ●   ●   ●   ●   ●   ●   ●   ●   ●   ●   ●   ●   ●   ●   ●   ●   ●   ●   ●   ●   ●   ●   ●   ●   ●   ●   ●   ●   ●   ●   ●   ●   ●   ●   ●   ●   ●   ●   ●   ●   ●   ●   ●   ●   ●   ●   ●   ●   ●   ●   ●   ●   ●   ●   ●   ● |                                   |
| 我的项目 信用奖惩 我的资料                                                                                                    |                                   |
| 注: 惠州、佛山、韶关请前往【采购公告】进行查阅,可按操作指引前往地市平台进行报名,具体采购要求与报名条件以地市平台公布的为准。<br>可报名的项目 报名的项目 中选的项目 服务的项目 采购失败的项目                                                                                                    |                                   |
| 项目名称 清輪入 服务类型 清选择 ・                                                                                                    | 查询 >                              |

2、点击我的资料--资格信息;

| 5 广东省网上中介服务超市                                                                                      | <b>5</b> Hi. |
|----------------------------------------------------------------------------------------------------|--------------|
| 超市首页 中介服务事项 中介服务机构 项目公告 评价中心 运营概况 通知公告 超市指南 中介专属网页 机                                               | 1.构 🔹 🔍      |
| ● 可服名 ◇ 已选中 20 ☆ 综合评价 4.8 ① 我的投诉<br>更多慢作<br>● ご 已报名 59 ● ご 企签约 8 × 失信行为 0<br>我的项目 信用奖惩 <b>我的资料</b> |              |
| 基本信息 服务信息 资格信息 服务标准化信息 业务授权人 执业职业人员 分支机构管理 电子证照                                                    | 入驻办件         |
|                                                                                                    | · 增资格信息 申办记录 |
| 资格名称 请输入 直询                                                                                        |              |
| 共15项符合查询条件 , 以下是第1至5项                                                                              |              |

3、点击新增资格信息按钮进行新增操作。

| 超市首页 中介服务事    | 顷 中介服务机构 项目公告  | 评价中心 运营概况 通知公  | 告 超市指南 中介专属               | 网页 机构 | J <b>v</b>      |
|---------------|----------------|----------------|---------------------------|-------|-----------------|
| 我的项目    信用    | 奖惩 我的资料        |                |                           |       |                 |
| 基本信息服务信息      | 资格信息 服务标准化     | 言息 业务授权人 执业/职业 | 业人员 分支机构管理                | 电子证照  | 入驻办件            |
| 共15项符合查询条件,以下 | 资格名和<br>是第1至5项 | 第 请输入          | 查询                        | 0//74 |                 |
| 资格名称          | 资格证书编号         | 出证部门/备案部门      | 资格有效期                     | 状态    | 操作              |
|               |                |                | 2022.07.28至<br>2022.12.31 | 已失效   | 申请变更 变更记录<br>查看 |
|               |                |                | 2022.07.28至<br>2022.12.16 | 已失效   | 申请变更 变更记录<br>查看 |
|               |                |                | 2022.07.28至<br>2022.11.10 | 已失效   | 申请变更 变更记录<br>查看 |